### IRS E-Services & Transcript Presentation

Learn the basics of IRS E-Services and how to read the transcripts from the Transcript Delivery System.

Includes the New IRS Registration and Security Protocols Going into Effect in the Near Future.

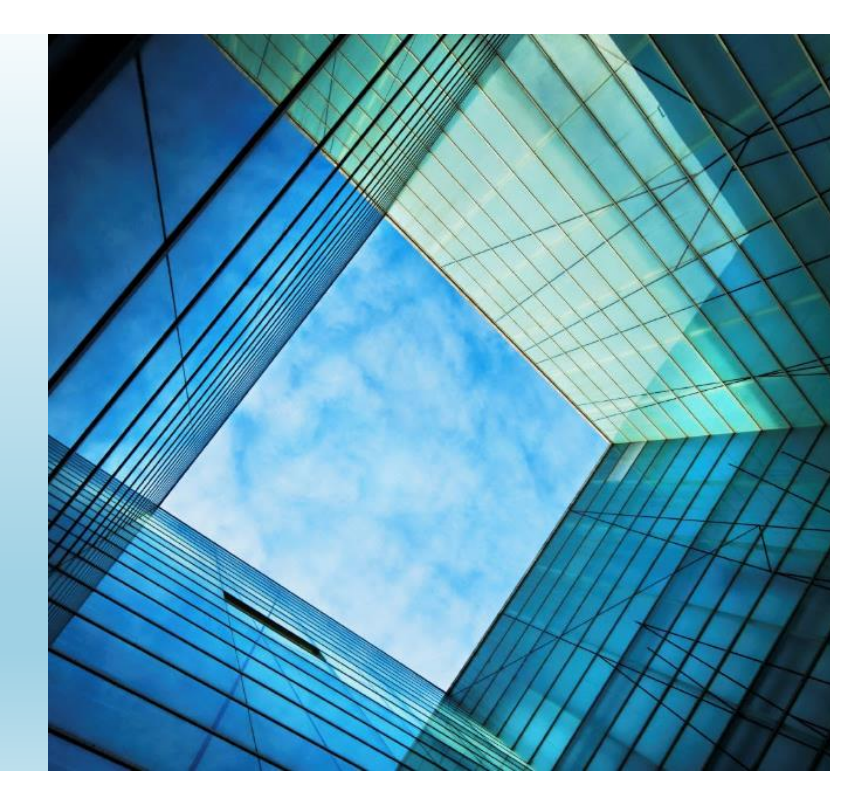

Roger Nemeth, EA

- Started managing tax franchises in 2006.
- Developed Audit Detective in 2010.
- Qualified as an N.T.P.I. Fellow in 2015.

- Worked as a programmer for the largest Tax Resolution Company integrating automated transcript systems into workflow programs.
- Assisted in the downloading and research of over 30 million transcripts.
- To date our software has been used to download just under one-fifth of a billion transcripts.

# **Presentation Overview**

This presentation will cover the features of the IRS E-Services available to tax professionals. The main feature is the Transcript Delivery System (TDS).

The second half of the presentation will focus on TDS and the transcripts that are available.

This presentation will not cover the features available to reporting agents, healthcare providers, and mortgage providers.

### New IRS Registration & E-Services Procedures

In September 2016 the IRS announced the biggest change to it's E-Services System since it was launched in 2004. The changes were being implemented to enhance the security of the system due to the cyber hacking issues that have evolved over time.

This presentation has been updated with the latest information. Originally the IRS announced October 24<sup>th</sup> as the official launch date, but on October 14<sup>th</sup> they suspended the launch indefinitely to give organizations time to adapt to the new system.

# **Handout Overview**

- 1. IRS Transcript Cheat Sheet
- 2. Sample IRS Form 8821 & 2848 for individual and business.
- 3. Sample Account Transcript
- 4. Sample Record of Account
- 5. Sample Return Transcript
- 6. Sample Wage & Income Transcript

# What Is IRS E-Services?

E-Services is a suite of web-based tools that allow tax professionals and payers to complete certain transactions online with the IRS. The tools include Registration Services, e-file Application (EFIN's), Transcript Delivery and TIN Matching. These services are only available to approved IRS business partners as noted below and not to the public.

### **Features For the Tax Pro**

- Sign up for an EFIN.
- Close an EFIN or disassociate from an EFIN.
- Confirm number of E-Filed Returns under an EFIN (IRS recommends you check each EFIN once a year to check for EFIN spoofing).
- Transcript Delivery System (The most beneficial feature).
- Online Payment Agreement under POA (New System).
- Online 2848 and/or 8821 (Future feature).

### Only Use Internet Explorer When Using E-Services

E-Services is an antiquated, cumbersome system with many quirks that make it difficult to use. The IRS notes: "e-services is compatible with IE6 to IE11 only". Many users still try to use Edge, Chrome, Safari, or Firefox. We have had multiple THS users use non-approved browsers and try to change their passwords. They completed the process but the new password does not save and they lock themselves out trying to use the new password. Also, transcripts will not print from TDS using Chrome.

### How To Change Your Browser From Edge To Internet Explorer

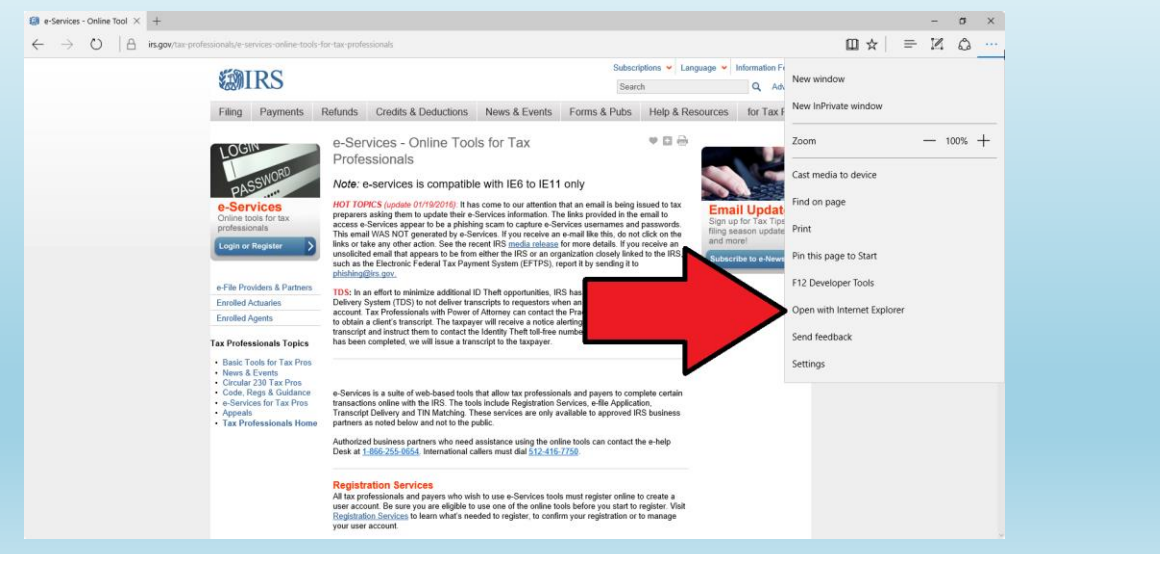

### **New Registration Requirements**

#### Here's what new users need to get started:

- A readily available email address.
- Your Social Security number.
- Your filing status and address from your last-filed tax return.
- Your personal account number from a:
  - credit card, or home mortgage loan, or home equity (second mortgage) loan, or home equity line of credit (HELOC), or car loan (The IRS does not retain this data).
- A readily available mobile phone. Only U.S-based mobile phones may be used. <u>Your</u> <u>name must be associated with the mobile phone account.</u> Landlines, Skype, Google Voice or similar virtual phones as well as phones associated with pay-as-you-go plans cannot be used (An alternative method is now available).
- If you have a "credit freeze" on your credit records through Equifax, it must be temporarily lifted before you can successfully complete this process.

# **Re -Registration Requirements**

Here's what existing E-Services users need to get started after the new system is launched:

- Log in with an existing username and password;
- Submit financial account information for verification, for example, the last eight digits of a credit card number or car loan number or home mortgage account number or home equity (second mortgage) loan account number;
- Submit a mobile phone number to receive an activation code via text OR request an activation code by mail (see above);
- Enter the activation code.

<u>Tip!!! Register now for a Get Transcript Account and get your validation completed</u> <u>ahead of a time to minimize later issues.</u>

# **Alternate Phone Validation**

The IRS recognizes that some people do not have text enabled cell phones in their name (they might be in a spouses name or under the business). In that case you can request a postcard be sent to your address of record with a confirmation code. Once received, you should be able to enter a text enabled phone number and confirm a received text. At this time we do not know if Google Voice is an option or if the number has to be a cell phone.

A third option will be available in the future that will allow the user to register a landline and receive verbal security verification codes.

NOTE!!! At the time of this presentation I have not been able to confirm if Google Voice can be used because the IRS has not sent out the confirmation letter to five persons who are requesting it in our beta pool. Their requests were made over 20 days ago.

### **Username, Password & PIN Rules**

Usernames:

- Cannot be an e-mail address.
- Cannot include your SSN.

Passwords:

- It must be a minimum of 8 and a maximum of 32 characters long
- Must contain 1 of each lower case letter, upper case letter, number, and special character (^, > and < are not valid characters)</li>
- The password is case-sensitive
- Passwords may not match any of the last 24 passwords you have chosen
- Your password may not match or contain your username, first name, last name, or Social Security Number
- Passwords may not contain strings of 3 or more consecutive characters (e.g. aaa, \$\$\$)
- Passwords must be changed every 180 days or they will expire

PIN:

- Must be 5 digits.
- Most people use a zip code or the first five or last five of their SSN.

### **Two-Factor Authentication**

When the IRS launches the new system a text will be sent to your registered text enabled phone number each time you login. A new security code will need to be entered EACH AND EVERYTIME you log into E-Services. This prevents someone from accessing an E-Services account even if they have the username & password. Here is the screen:

| <b>WIRS</b>                                                                                                    |
|----------------------------------------------------------------------------------------------------|
| We sent a security code text message to your phone                                                                              |
| A 6-digit security code has been sent to the phone number you provided (ending in 0758). Please enter your security code below. |
| 6-digit security code Resend Security Code<br>No longer have access to this phone?                                              |
| CANCEL SUBMIT >                                                                                                    |
| IRS Privacy Policy   Security Code Terms and Conditions   Accessibility                                                         |

### **THS Two Factor Handling**

The ProPlus & Executive Products will work exactly as they always have except the following screen will pop up every time a transcript request or CAF Check is made:

During testing THS was able to stay logged in for several hours completing a large number transcript downloads under one login.

The Executive Version may be able to auto import the security code into the software automatically.

| Enter IRS Security Code                                                                                                    |
|----------------------------------------------------------------------------------------------------|
| Time Remaining to enter Security Code 00:41<br>A 6-digit security code has been sent to the phone number you provided (ending in 0758). Please enter<br>your security code below.                                                                                                    |
| Security Code Cancel Continue                                                                                                    |
| THIS U.S. GOVERNMENT SYSTEM IS FOR AUTHORIZED USE ONLY!<br>Use of this system constitutes consert to monitoring, interception, recording, reading, copying or<br>capturing by authorated personnel of all activities. There is no right to privacy in this system. Unauthorated<br>use of this system is prohibited and subject to continual and civil penaities including all penaities<br>applicable to willful unauthorated access(UNAX) or inspection of taxpayer records (under 18 U.S.C. 1030<br>and 26 U.S.C. 7213A and 26 U.S.C. 7431. |
|                                                                                                    |

### **Passwords Are Not To Be Shared**

From the IRS E-Services Terms Of Use:

#### "Member Account, Password and Security:

As part of the registration process, you selected a username, password and PIN. You are responsible for maintaining the confidentiality of this information. While it may be necessary to disclose your username or PIN to an IRS employee or other individual, you agree not to disclose your password to anyone. You are fully responsible for all activities that occur under your password. IRS personnel do not have access to your password and should never ask you for it."

People often ask is it illegal to share the password with my staff. The answer is no, BUT it is a violation of the terms of use and you could be banned from using E-Services if caught.

# **IRS Is Consolidating Logins**

- Once the new system is launched the IRS will combine the logins for E-Services, Get Transcripts (different than TDS), Online Payment Agreement, Identity Protection PIN & e-Postcard.
- For some reason the PTIN applications are excluded from the new system.
- The IRS announced that once the systems are combined the E-Services username will become the primary for the account if a user has multiple accounts.

TIP!!! The IRS advised tax professionals they can register or re-register for Get Transcripts and get the new ID Verification and linking of the cell phone to their account through the Get Transcripts interface. When the new system is launched the E-Services username will become the overall username and the IRS will force a password change at that time.

### The Dreaded Confirmation Letter

The confirmation letter should become a thing of the past unless you are doing the alternative verification process due to a lack of a cell phone in your name or financial history on your credit report to validate your identity.

### **New System Allows Immediate Password Resets**

Under the old system, if you forgot your password or let it expire the IRS would mail you a new confirmation code which took up to 14 days. The new system will allow immediate password resets.

### Internal Revenue Service

e-services On-line Tutorials

services Application Remove Affiliation Reporting Agent e-Services Transcript Delivery System Registration Services

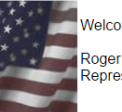

Welcome to IRS e-services Roger Nemeth

Representing Roger W Nemeth

Mailbox

Sian out

Contact Us

#### Application

Access to apply or revise an existing application on-line for participation in IRS e-file Program or Taxpayer Identification Number (TIN) Matching.

Remove Affiliation Provides access to the Firm Disassociation page that will allow you to remove your affiliation to the e-file firm or organization you selected. Disassociating yourself from the e-file application will remove your name from each of the efile applications shown and will eliminate all authority that resulted from your affiliation

Reporting Agent e-Services Provides access to Transcript Delivery System and Electronic Account Resolution.

Transcript Delivery System Transcript Delivery System (TDS) provides self-service for return and account information requests by external customers through e-services portal. TDS automates the validation, processing, and delivery of taxpayer information to the authorized third party user, thus requiring less intervention from IRS personnel.

#### Registration Services

Registration Services allows you to confirm your registration, revise your registration information, change your password or PIN and recover a lost password or PIN

#### E-Services Main Menu Features

- Application
  - Apply, revise, or close an existing EFIN application.
- **Remove Affiliation** 
  - Disassociate from EFIN.
  - **Reporting Agent E-Services** 
    - Does not apply to Tax Pros. •
  - **Transcript Delivery System** 
    - ٠ Allows the user to request and download IRS Transcripts electronically.
    - **Registration Services**
    - Confirm registration.
    - Revise contact info.
    - Change password or PIN
    - Recover lost password or PIN

# What Is An EFIN

EFIN = <u>E</u>lectronic <u>F</u>iling <u>I</u>dentification <u>N</u>umber

- What is an EFIN?
  - Providers need an EFIN to electronically file tax returns.
  - As of January 1, 2012, any tax return preparer who anticipates preparing and filing 11 or more Forms 1040, 1040A, 1040EZ and 1041 during a calendar year must use IRS e-file.

# **Apply For An EFIN**

- 1. Log into E-Services.
- 2. Click on Application.
- 3. Select New Application (you can also save a partially completed application and return at a later time).
- 4. Complete application.
- 5. If you are not a Circular 230 Tax Professional (CPA, Attorney, or EA) you must submit your fingerprints.
- 6. Pass a suitability check.
  - This may include: a credit check; a tax compliance check; a criminal background check; and a check for prior non-compliance with IRS e-file requirements.

# **EFIN Info**

- Usually an EFIN is applied for under an EIN.
- An EFIN can be applied for by a Sole Proprietor using an SSN.
- EFIN Applications can take 4-6 weeks or longer so make sure to apply early for E-Filing.
  - Once your suitability test has passed the application time is usually reduced.
  - Immediately after tax season I have seen the processing time be about a week.
  - Best way to see if your EFIN has been approved is to log into E-Services and check the status of the application. The approval letter can be received 2-3 weeks after approval.

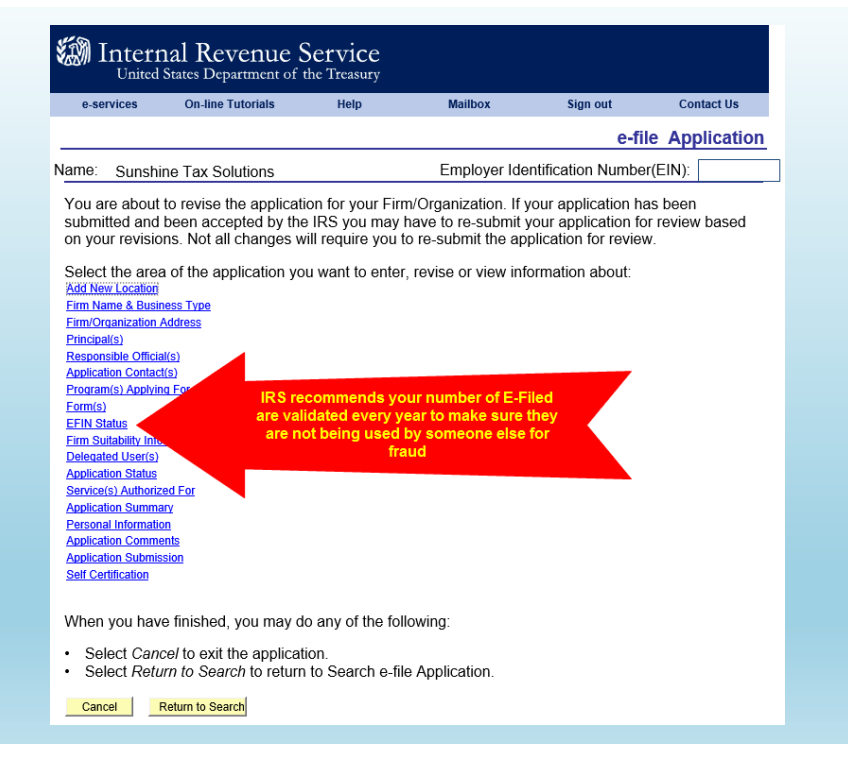

| e-services                                                                                                    | On-line Tutorials                                                                                                    | Help                                                                                                    | Mailbox                                                                                                    | Sign out                                     | Contact Us         |
|----------------------------------------------------------------------------------------------------|----------------------------------------------------------------------------------------------------|----------------------------------------------------------------------------------------------------|----------------------------------------------------------------------------------------------------|----------------------------------------------|--------------------|
|                                                                                                    |                                                                                                    |                                                                                                    | e                                                                                                    | -file Application                            | n : EFIN<br>Status |
| Name: Sunshir                                                                                                    | ne Tax Solutions                                                                                                    |                                                                                                    | Employer Id                                                                                                    | entification Number                          | (EIN):             |
| Listed below and<br>been assigned in<br>EEIN<br>Do you own or oper<br>information is collect<br>If you own or o<br>transmitted, sto | e the EFIN(s) Electroi<br>to this application.<br>EFIN Status<br>Valid/Active<br>ate Web site(s) through which<br>ted, transmitted, stored, or p<br>perate Web site(s) this<br>pred, or processed you | nic Filing Inden<br>Begin D<br>08/06/20<br>th taxpayer<br>rocessed? Y<br>rough which ta<br>u are required<br>u are required | tification Number<br>terTime<br>15 11:32:36PM<br>Yes No O<br>xpayer information<br>to register their U<br>we not are interthet | (s) and their statuse                        | es that have       |
| us, select the L<br>register now.                                                                                                   | JRL Collection link on                                                                                                    | the Application                                                                                                    | n Information pag                                                                                                    | e menu to                                    |                    |
| The activity shown t<br>electronically to the                                                                                       | pelow by EFIN and Return Ty<br>IRS.                                                                                                    | ype represents the t                                                                                                    | total YTD counts for ret                                                                                                    | urns submitted                               |                    |
| EFIN<br>1<br>2                                                                                                    | Return/Form Type 1120S 1040                                                                                                    | Customizi<br>Processing I<br>Year I<br>2016 1<br>2016 1                                                                     | e   <u>Find</u>   View All  <br>ransmitted YTD Acce<br>1<br>7 15                                                               | First  1-2 of 2 La pted YTD Rejected YTI 0 2 | St<br>D            |
| When you have                                                                                                    | finished FEIN Status                                                                                                    |                                                                                                    | summary Page                                                                                                    | a.                                           |                    |
| Select Previa     Select Next     Select Save     Select Cance                                                                      | bus to go back to the<br>to go to the Firm Suita<br>to save all changes n<br>el to exit the application                                                                                               | e-file applicatic<br>ability Informati<br>nade.<br>on.                                                                      | on Menu Page.<br>ion page.                                                                                                    | 9.                                           |                    |
| Previous                                                                                                    | Nevt Save                                                                                                    | Cancel                                                                                                    |                                                                                                    |                                              |                    |

| Intern                                  | nal Revenue S<br>States Department of | Service<br>the Treasury |                              |                          |                 |
|-----------------------------------------|---------------------------------------|-------------------------|------------------------------|--------------------------|-----------------|
| e-services                              | On-line Tutorials                     | Help                    | Mailbox                      | Sign out                 | Contact Us      |
| List of Application                     | IS Firm Type                          |                         |                              |                          |                 |
| e-file Applicati                        | ion                                   |                         |                              |                          |                 |
| You may select an e                     | existing application to revise (      | or complete from th     | e list below. You can begi   | n a new application by c | clicking on New |
| New Application                         | <u>oni</u>                            |                         |                              |                          |                 |
| Roger W Nemeth, 2<br>Supphing Tax Solut | 2243 PINE LANDING CT, TA              | LLAHASSEE, FL 3         | 2312 <completed></completed> |                          |                 |
| Close Office                            | Close                                 | Office                  |                              |                          |                 |
| Cancel                                  |                                       |                         |                              |                          |                 |
| List of Applications   [                | Firm Type                             |                         |                              |                          |                 |

# **Transcript Delivery System**

- The <u>Transcript</u> <u>Delivery</u> <u>System</u> (TDS) allows users to request and download IRS transcripts.
- In order to access TDS a user must be registered for E-Services and listed as a Principal or Responsible Official on an EFIN with five (5) E-Filed returns in any one previous tax year.
  - These users can grant someone Delegated User access to E-Services.
- Exception: The IRS allows Circular 230 Professionals EA, CPA, & Attorney) who do not have five (5) E-Filed Returns to access TDS, but they need to apply for an EFIN as a sole Proprietor under their SSN.
- A user also needs a <u>Centralized Authorization File (CAF)</u> Number to request transcripts.

# **Delegated Users**

- A delegated user can use their parent member's CAF number to access any transcripts that are approved under that CAF or they can get their own CAF.
- Example: My wife is not a tax professional. She is a delegated user under my EFIN and can access any transcripts I have access to or she can get them under her own CAF number.
- To assign a delegated user just log into your E-Services Account and click on the EFIN application you would like to add them to (They only need to be delegated on one to get access).

|                                           |                                                                                                    |                                                                                                    |                                                                                                    | e-                                       | file Applicati                                 | on : Delegat                           | ed U        | lser(s)       |
|-------------------------------------------|----------------------------------------------------------------------------------------------------|----------------------------------------------------------------------------------------------------|----------------------------------------------------------------------------------------------------|------------------------------------------|------------------------------------------------|----------------------------------------|-------------|---------------|
| Name:                                     | Roger W Ne                                                                                                    | emeth                                                                                                    |                                                                                                    |                                          | Social Security                                | / Number(SSN                           | ): XX<br>95 | X-XX-<br>12   |
| You r<br>requi<br>You c<br>• Se<br>sectio | nay add users<br>red to submit<br>can select any<br>elect <i>Authoritie</i><br>elect <i>Edit</i> to ed<br>on below.) | to your ap<br>the applica<br>of the follo<br>es to go to l<br>lit delegate                                                         | plication that you wish<br>tition.<br>wing actions from the t<br>Delegate authorities pa<br>d user entries. (The ed | to deleg<br>able bel<br>ge.<br>itable er | ate authorities to<br>ow:<br>tries will appear | . Delegated us<br>in the               | ers a       | re <b>not</b> |
| • 56                                      | nect <i>Delete</i> to                                                                                                |                                                                                                    | Organization Role                                                                                                   | Principal                                | Title                                          | <b>Delegate</b>                        | Edit        |               |
| Nemeti                                    | n,Rebecca R                                                                                                    | XXX-XX-<br>1956                                                                                                    | Delegated User                                                                                                    | Consent<br>No                            |                                                | Authorities<br>Delegate<br>Authorities | Edit        | Delete        |
| Thomp                                     | son,Laura A                                                                                                    | XXX-XX-<br>9363                                                                                                    | Delegated User                                                                                                    | No                                       | Operation Manager                              | Delegate<br>Authorities                | Edit        | Delete        |
| *Soci                                     | *First Nam<br>*Last Nam<br>al Security Number<br>En<br>Is this person al                                             | ne (Required):<br>Middle Initial:<br>ne (Required):<br>Name Suffix<br>Title:<br>er (Required):<br>mail Address:<br>iso a principal |                                                                                                    | ⊖ Yes                                    |                                                |                                        |             |               |
| • \$<br>• \$                              | elect <i>Add</i> to add a<br>elect <i>Clear</i> to clea<br>dd                                                        | a delegate.<br>ar the form.                                                                                                    |                                                                                                    |                                          |                                                |                                        |             |               |

### **CAF Number**

- To request a CAF number complete an 8821 or 2848 on someone (taxpayer, spouse, self, etc...) and fax it to the IRS.
  - They are supposed to send you a letter with your CAF Number within 30 days, but often times the letter is not received. The letter is only sent after the first request.
  - Best Practice: Call the Practitioner Line 2-3 days later and advise them you forgot your CAF number (do not tell them you just applied or they will tell you to wait 30 days and call back). IRS.gov states you can call PPL (also known as PPS) and retrieve a forgotten CAF.
    - Note: This is the only time in working with E-Services you will call PPL instead of the E-Help Desk.
- In rare instances a user can have multiple CAF's. This is from the old days over 10 years ago. The IRS has been trying to consolidate everyone down to just 1.
- CAUTION: A business can also be issued a CAF number but the business cannot get access to TDS only individuals who work for a business. Be careful not to list your business CAF on the 2848 or 8821 because you will not get access to the transcripts. Also, make sure you only use the individual CAF when using TDS or all requests will fail.

# **Name Changes**

• In some instances if you legally change your name the IRS may issue a new CAF number and not tell you. It can also really mess up your existing authorizations and new authorizations since you are using an old CAF number which is no longer valid.

### Authorization To Access Taxpayers Transcripts

- In order to get CAF Authority to obtain a taxpayers transcripts electronically the taxpayer must give authority by signing an IRS Form 8821 (Tax Information Authorization) or 2848 (POA).
- A 2848 can only be used by a Circular 230 Professional (CPA, Attorney, or EA) or the preparer of record in very limited circumstances. The 2848 allows the tax professional to access any information under the authority as well as represent the taxpayer in representing them to the IRS.
  - A 2848 carries tax advice liability for any tax year listed.
- An 8821 just allows the tax professional access to any tax matter and year authorized without the tax advice liability. The tax pro can call the IRS and ask questions about the tax payers account, but cannot negotiate on the tax payers behalf.

| 28                                                                                                    | 848                                                      | Power of                                                                                                    | f Attorney                                                       | OMB No. 1545-015<br>For IRS Use Only     |
|----------------------------------------------------------------------------------------------------|----------------------------------------------------------|----------------------------------------------------------------------------------------------------|------------------------------------------------------------------|------------------------------------------|
| Rev. Dec. 20<br>Repartment of                                                                                                    | 115)<br>(the Treasury                                    | and Declaration                                                                                                    | or Representative                                                | Beceived by:                             |
| nternel Reven                                                                                                    | sue Senice                                               | <ul> <li>Information about Form 2848 and it</li> </ul>                                                                                                    | s instructions is at www.irs.gov/form2848.                       | Name                                     |
| Parti                                                                                                    | Power                                                    | of Attorney                                                                                                    |                                                                  | Telephone                                |
|                                                                                                    | for any p                                                | A separate Form 2848 must be completed for<br>impose other than representation before the ID                                                                                           | each taxpayer. Form 2848 will not be honored                     | Function                                 |
| 1 Tax                                                                                                    | mayer infor                                              | mation. Taxpaver must sign and date this form or                                                                                                    | page 2 line 7                                                    | Date 7 7                                 |
| EXDAVer D                                                                                                    | ame and add                                              | iress                                                                                                    | Taxpaver identification number(s)                                |                                          |
|                                                                                                    |                                                          |                                                                                                    | 444-55-6666                                                      |                                          |
| onn Smitt<br>23 Main S                                                                                                    | n<br>at                                                  |                                                                                                    | Daytime telephone number Plan n                                  | umber (f applicable)                     |
| nywhere,                                                                                                    | FL 32312                                                 |                                                                                                    | 850-555-9999                                                     |                                          |
| ereby app                                                                                                    | oints the foll                                           | owing representative(s) as attorney(s)-in-fact.                                                                                                    |                                                                  |                                          |
| 2 Rep                                                                                                    | presentative                                             | e(s) must sign and date this form on page 2, Part I                                                                                                    |                                                                  |                                          |
| ame and a                                                                                                    | address                                                  |                                                                                                    | CAF No. CAF Number or n                                          | one                                      |
| ob Jones                                                                                                    |                                                          |                                                                                                    | PTIN 99999999999                                                 |                                          |
| 33 Main S                                                                                                    | it anote                                                 |                                                                                                    | Telephone No. 899-555-12                                         | 34                                       |
| heck if to                                                                                                    | be sent co                                               | nias of polices and communications                                                                                                    | Chack if new: Arktrans Talanhone No                              | Eax No.                                  |
| interna international international internat | - debeen                                                 |                                                                                                    | CAE No.                                                          |                                          |
| anne and s                                                                                                    | address                                                  |                                                                                                    | PTIN                                                             |                                          |
|                                                                                                    |                                                          |                                                                                                    | Telephone No.                                                    |                                          |
|                                                                                                    |                                                          |                                                                                                    | Fax No.                                                          |                                          |
| heck if to                                                                                                    | be sent co                                               | pies of notices and communications                                                                                                    | Check if new: Address 🗌 Telephone No. 🗌                          | Fax No.                                  |
| ame and a                                                                                                    | address                                                  |                                                                                                    | CAF No.                                                          |                                          |
|                                                                                                    |                                                          |                                                                                                    | PTIN                                                             |                                          |
|                                                                                                    |                                                          |                                                                                                    | Telephone No.                                                    |                                          |
|                                                                                                    |                                                          |                                                                                                    | Fax No.                                                          |                                          |
| iote: IRS s                                                                                                    | ends notices                                             | and communications to only two representatives)                                                                                                    | Check if new: Address L Telephone No. L                          | Fax No.                                  |
| lame and a                                                                                                    | address                                                  |                                                                                                    | CAF No.                                                          |                                          |
|                                                                                                    |                                                          |                                                                                                    | PTIN_                                                            |                                          |
|                                                                                                    |                                                          |                                                                                                    | Eav Mo.                                                          |                                          |
| Noter IRS s                                                                                                    | ends potices                                             | and communications to only two representatives)                                                                                                    | Check If new: Address Telephone No.                              | Fax No.                                  |
| represent                                                                                                    | t the taxpay                                             | ar before the Internal Revenue Service and perform                                                                                                    | the following acts:                                              |                                          |
| 3 Act                                                                                                    | s authorized                                             | you are required to complete this line 3). With the exce                                                                                                    | ption of the acts described in line 5b, I authorize my represen  | tative(s) to receive and                 |
| insp                                                                                                    | pect my confid                                           | ential tax information and to perform acts that I can perfo                                                                                                    | m with respect to the tax matters described below. For exam      | ple, my representative):                 |
| 5761                                                                                                    | I have the aut                                           | nonty to sign any agreements, consents, or similar docum                                                                                                    | ents (see instructions for line 5a for authorizing a representat | ve to sign a return).                    |
| Practition<br>Practition<br>Payme                                                                                                    | of Matter (Incor<br>Inr Discipline, P<br>Int, Sec. 4980H | re, Employment, Payroli, Excise, Estate, Gift, Whietleblower,<br>LR, FOIA, Civil Panaity, Soc. 5000A Shared Responsibility<br>(Shared Responsibility Payment, etc.) (see instructions) | Tax Form Number<br>(1040, 941, 720, etc.) (If applicable) (s     | Period(s) (if applicable e instructions) |
| ncome                                                                                                    |                                                          |                                                                                                    | 1040                                                             | 1990-2018                                |
|                                                                                                    |                                                          |                                                                                                    |                                                                  |                                          |
| ieparate A                                                                                                    | Assessment                                               |                                                                                                    | 1040                                                             | 1990-2018                                |
| ivil Penal                                                                                                    | ties                                                     |                                                                                                    | not applicable                                                   | 1990-2018                                |
| 4 Spe                                                                                                    | ecific use n                                             | ot recorded on Centralized Authorization File (                                                                                                    | CAF). If the power of attorney is for a specific use n           | ot recorded on CAF,                      |
| che                                                                                                    | ack this box.                                            | See the instructions for Line 4. Specific Use Not                                                                                                    | Recorded on CAF                                                  | 🕨                                        |
| 5a Ade<br>inst                                                                                                    | ditional acts<br>tructions for                           | authorized. In addition to the acts listed on line i<br>line 5a for more information):                                                                                                 | 8 above, I authorize my representative(s) to perform th          | e following acts (see                    |
|                                                                                                    | Authorize dis                                            | closure to third parties; Substitute or add                                                                                                    | representative(s); Sign a return;                                |                                          |
|                                                                                                    |                                                          |                                                                                                    |                                                                  |                                          |
|                                                                                                    |                                                          | all solar at                                                                                                    |                                                                  |                                          |
|                                                                                                    | Other acts a                                             | unorized.                                                                                                    |                                                                  |                                          |
|                                                                                                    | Other acts a                                             | unonzea.                                                                                                    |                                                                  |                                          |

| b                  | Specific                                       | acts not authorized. N                                                                                   | ly representative(s) is (are) not a<br>s. electronic or otherwise into                                                                     | suthorized to endorse of<br>an account owned or o                                                     | r otherwise negotiate any check (<br>ontrolled by the representative/in                                                              | including directing<br>or any firm or other                                  |
|--------------------|------------------------------------------------|----------------------------------------------------------------------------------------------------|----------------------------------------------------------------------------------------------------|----------------------------------------------------------------------------------------------------|----------------------------------------------------------------------------------------------------|------------------------------------------------------------------------------|
|                    | entity wit                                     | h whom the represental                                                                                   | ive(s) is (are) associated) issuer                                                                                                    | d by the government in                                                                                | respect of a federal tax liability.                                                                                                  | a any mini or on the                                                         |
|                    | List any o                                     | ther specific deletions                                                                                  | o the acts otherwise authorized                                                                                                    | d in this power of attorn                                                                             | ey (see instructions for line 5b):                                                                                                   |                                                                              |
|                    |                                                |                                                                                                    |                                                                                                    |                                                                                                    |                                                                                                    |                                                                              |
| 6                  | Retentio<br>attorney<br>to revoke              | n/revocation of prior<br>on file with the internal<br>a prior power of attorn<br>IST ATTACH & COR        | power(s) of attorney. The fill<br>Revenue Service for the same is<br>ay, check here                                                        | ng of this power of a<br>matters and years or p                                                       | tomey automatically revokes all<br>index covered by this document.                                                                   | earlier power(s) of<br>If you do not want                                    |
| 7                  | Signatur<br>if they ar<br>administr<br>► IF NO | e of taxpayer. If a tax n<br>e appointing the same<br>ator, or trustee on beha<br>T COMPLETED, SIG       | satter concerns a year in which<br>representative(s). If signed by<br>f of the taxpayer, I certify that I<br>NED, AND DATED, THE IR        | a joint return was filed,<br>a corporate officer, pi<br>have the legal authority<br>S WILL RETURN TH  | each spouse must file a separate<br>riner, guardan, tax matters part<br>to execute this form on behalf of<br>IS POWER OF ATTORNEY TO | power of attorney e<br>ter, executor, rece<br>the taxpayer.<br>O THE TAXPAYE |
|                    |                                                | Signature                                                                                                |                                                                                                    | Date                                                                                                  | Title (if applicab                                                                                                    | e)                                                                           |
|                    |                                                | Print Name                                                                                               |                                                                                                    | Print name of                                                                                         | amaver from line 1 if other than i                                                                                                   | nciviciual                                                                   |
| Part               | II De                                          | claration of Repr                                                                                        | sentative                                                                                                    |                                                                                                    |                                                                                                    |                                                                              |
| Under              | penalties                                      | of perjury, by my signat                                                                                 | ure below I declare that:                                                                                                    |                                                                                                    |                                                                                                    |                                                                              |
| • I am r           | not curren                                     | ly suspended or disbar                                                                                   | red from practice, or ineligible f                                                                                                    | or practice, before the                                                                               | Internal Revenue Service;                                                                                                    |                                                                              |
| • I am s           | subject to                                     | egulations contained in                                                                                  | Circular 230 (31 CFR, Subtitle #                                                                                                    | , Part 10), as amended                                                                                | governing practice before the Inte                                                                                                   | imal Revenue Servi                                                           |
| •1 am i            | aumonzed                                       | to represent the taxpay<br>following:                                                                    | er identified in Part I for the ma                                                                                                    | itter(s) specified there;                                                                             | ind                                                                                                    |                                                                              |
| a At               | tomev-a                                        | member in good standi                                                                                    | ng of the bar of the highest cou                                                                                                    | rt of the jurisdiction sh                                                                             | an below                                                                                                    |                                                                              |
| b Ce               | etified Put                                    | lic Accountant-licens                                                                                    | d to practice as a certified put                                                                                                    | ic accountant is active                                                                               | in the jurisdiction shown below.                                                                                                    |                                                                              |
| ¢ En               | volled Age                                     | nt—enrolled as an ager                                                                                   | it by the Internal Revenue Servi                                                                                                    | ice per the requirement                                                                               | s of Circular 230.                                                                                                    |                                                                              |
| d 01               | fficer—a b                                     | ona fide officer of the ta                                                                               | xpayer organization.                                                                                                    |                                                                                                    |                                                                                                    |                                                                              |
| e Fu               | all-Time En                                    | iployee-a full-time em                                                                                   | ployee of the taxpayer.                                                                                                    |                                                                                                    |                                                                                                    |                                                                              |
| f Fa<br>g Er<br>th | mily Memb<br>wolled Act<br>e Internal i        | er—a member of the tax<br>uary—enrolled as an ac<br>Revenue Service is limit                             | payer's immediate family (spous<br>tuary by the Joint Board for the<br>ad by section 10.3(d) of Circula                                    | e, parent, child, grandpa<br>Enrollment of Actuarie<br>r 230).                                        | rent, grandchild, step-parent, step-<br>s under 29 U.S.C. 1242 (the authors)                                                         | child, brother, or sis<br>rity to practice bef                               |
| h Ur<br>pr<br>cia  | epared an<br>aim for refi                      | leturn Preparer – Autho<br>d signed the return or d<br>and; (3) has a valid PTIN<br>ments for Unenrolled | ity to practice before the IRS is<br>aim for refund (or prepared if th<br>; and (4) possesses the require<br>Return Preparers in the instr | Imited. An unerrolled<br>tere is no signature spa<br>d Annual Filing Season<br>actions for additional | return preparer may represent, pr<br>ce on the form); (2) was eligible to<br>Program Record of Completion(s<br>information,          | ovided the prepare<br>sign the return or<br>See Special Rule                 |
| k Stu<br>stu       | udent Atto<br>udent work                       | mey or CPA—receives<br>ling in an LITC or STCP                                                           | ermission to represent taxpay<br>See instructions for Part II for                                                                          | ers before the IRS by vi<br>additional information                                                    | rtue of his/her status as a law, bu<br>and requirements.                                                                             | siness, or accounti                                                          |
| r Er<br>Int        | ternal Rev                                     | rement Plan Agent – en<br>inue Service is limited b                                                      | rolled as a retirement plan ager<br>y section 10.3(e)).                                                                                    | nt under the requirement                                                                              | its of Circular 230 (the authority to                                                                                                | practice before th                                                           |
| Pi<br>Note: F      | IF THIS<br>OWER O                              | FATTORNEY. REPF<br>ations d-f, enter your tit                                                            | REPRESENTATIVE IS NOT<br>IESENTATIVES MUST SIG<br>e. position, or relationship to the                                                      | COMPLETED, SIG<br>N IN THE ORDER L<br>te taxpayer in the 'Lice                                        | NED, AND DATED, THE IRS<br>ISTED IN PART I, LINE 2.<br>Ising jurisdiction* column.                                                   | WILL RETURN 1                                                                |
| Deri               |                                                | Licensing jurisdiction                                                                                   | Bar, license, certification,                                                                                                    |                                                                                                    |                                                                                                    |                                                                              |
| Inse               | rt above                                       | (State) or other                                                                                         | registration, or enrollment                                                                                                    |                                                                                                    | Signature                                                                                                    | Date                                                                         |
| lett               | er (a-r).                                      | (if applicable).                                                                                         | number (r applicable).                                                                                                    |                                                                                                    | -                                                                                                    |                                                                              |
|                    |                                                | IRS                                                                                                    | 0000000-EA                                                                                                    |                                                                                                    |                                                                                                    |                                                                              |
|                    | -                                              |                                                                                                    |                                                                                                    |                                                                                                    |                                                                                                    |                                                                              |
|                    | a                                              | Enter State                                                                                              | BAR # for attorney                                                                                                    | -                                                                                                    |                                                                                                    |                                                                              |
|                    | b                                              | Enter State                                                                                              | State CPA License #                                                                                                    |                                                                                                    |                                                                                                    |                                                                              |
|                    |                                                |                                                                                                    |                                                                                                    |                                                                                                    |                                                                                                    |                                                                              |
|                    |                                                |                                                                                                    |                                                                                                    |                                                                                                    | F                                                                                                    | rm 2848 (Rev. 12-2                                                           |

| iorm 28                              | 348                                                | Power o<br>and Declaration                                                                                                    | f Attorney<br>of Representative                                                                                                    | OMB No. 1545-0150<br>For IRS Use Only<br>Received by:                                                               |
|--------------------------------------|----------------------------------------------------|----------------------------------------------------------------------------------------------------|----------------------------------------------------------------------------------------------------|----------------------------------------------------------------------------------------------------|
| sternel Revena                       | ue Senice                                          | <ul> <li>Information about Form 2848 and its</li> </ul>                                                                                                    | instructions is at www.irs.gov/form28                                                                                                    | 48. Name                                                                                                    |
| Part I                               | Power                                              | of Attorney                                                                                                    |                                                                                                    | Telephone                                                                                                    |
|                                      | Caution:                                           | A separate Form 2848 must be completed for a                                                                                                    | ach taxpayer. Form 2848 will not be h                                                                                                    | phored Function                                                                                                    |
| 4 Tex                                | ior any p                                          | a pose cine that representation before the lease                                                                                                    | none O line 7                                                                                                    | Date / /                                                                                                    |
| 1 104                                | amo and add                                        | mation. Taxpayer most sign and date this form on                                                                                                    | Taxpage 2, the 7.                                                                                                    | ariel                                                                                                    |
| angrayer in                          |                                                    | 2433                                                                                                    | Taspayer identification name                                                                                                    |                                                                                                    |
| CME Toy                              | Company                                            |                                                                                                    | Daytime telephone number                                                                                                    | Plan number (if applicable)                                                                                         |
| zo main o<br>Inywhere,               | FL 32312                                           |                                                                                                    | 850-555-9999                                                                                                    |                                                                                                    |
| ereby appo                           | oints the foli                                     | owing representative(s) as attorney(s)-in-fact:                                                                                                    |                                                                                                    |                                                                                                    |
| 2 Rep                                | presentative                                       | e(s) must sign and date this form on page 2, Part II                                                                                                    |                                                                                                    |                                                                                                    |
| lame and a                           | address                                            |                                                                                                    | CAF No. CAF No.                                                                                                    | amber or none                                                                                                    |
| lob Jones                            |                                                    |                                                                                                    | PTIN 9999                                                                                                    | 9999999                                                                                                    |
| 33 Main S                            | t                                                  |                                                                                                    | Telephone No.                                                                                                    | 850-555-1234                                                                                                    |
| inywhere,                            | FL 32312                                           | nine of patience and communications                                                                                                    | Fax No.                                                                                                    | peonal Eavite                                                                                                    |
| alack II to                          | De sent co                                         | and communications                                                                                                    | Check Innew, Address Teleph                                                                                                    | one No. 🔄 Pax No. 🔄                                                                                                 |
| ame and a                            | address                                            |                                                                                                    | DTIN                                                                                                    |                                                                                                    |
|                                      |                                                    |                                                                                                    | Telephone No.                                                                                                    |                                                                                                    |
|                                      |                                                    |                                                                                                    | Fax No.                                                                                                    |                                                                                                    |
| heck if to                           | be sent co                                         | pies of notices and communications                                                                                                    | Check if new: Address 🗌 Teleph                                                                                                    | one No. 🗌 Fax No. 🗌                                                                                                 |
| lame and a                           | address                                            |                                                                                                    | CAF No.                                                                                                    |                                                                                                    |
|                                      |                                                    |                                                                                                    | PTIN                                                                                                    |                                                                                                    |
|                                      |                                                    |                                                                                                    | Telephone No.                                                                                                    |                                                                                                    |
|                                      |                                                    |                                                                                                    | Fax No.                                                                                                    |                                                                                                    |
| Note: IRS se                         | ends notices                                       | and communications to only two representatives)                                                                                                    | Check if new: Address 📋 Teleph                                                                                                    | one No. 🔄 🛛 Fax No. 🗌                                                                                               |
| lame and a                           | address                                            |                                                                                                    | CAF No.                                                                                                    |                                                                                                    |
|                                      |                                                    |                                                                                                    | PTIN                                                                                                    |                                                                                                    |
|                                      |                                                    |                                                                                                    | Ferenda No.                                                                                                    |                                                                                                    |
| Noter IRS se                         | ends notices                                       | and communications to only two representatives )                                                                                                    | Check if new: Address Teleph                                                                                                    | one No. Eax No.                                                                                                    |
| p represent                          | t the taxpave                                      | ar before the Internal Revenue Service and perform                                                                                                    | the following acts:                                                                                                    |                                                                                                    |
| 3 Acts<br>insp<br>shall              | s authorized (<br>lect my confid<br>I have the aut | you are required to complete this line 3). With the excep<br>ential tax information and to perform acts that I can perfor<br>hority to sign any agreements, consents, or similar docum<br>constructions. Format Format Formations | don of the acts described in line 5b, I authorize<br>m with respect to the tax matters described bel-<br>ents (see instructions for line 5a for authorizing a | my representative(s) to receive and<br>ow. For example, my representative(s)<br>a representative to sign a return). |
| Practitions<br>Practitions<br>Paymer | er Discipline, P<br>nt, Sac. 4980H                 | I.R. Employment, regrote, Exclere, Esclare, Virt, Virtubecoloer,<br>LR, FOA, Civil Penalty, Soc. 5000A Shared Responsibility<br>Shared Responsibility Payment, etc.) (see instructions)                                           | Tax Form Number<br>(1040, 941, 720, etc.) (If applicable)                                                                                                    | Year(s) or Period(s) (if applicable)<br>(see instructions)                                                          |
| ncome                                |                                                    |                                                                                                    | 1120, 1120s, 1065, 1041                                                                                                    | 1990-2018                                                                                                    |
| ayroll?                              |                                                    |                                                                                                    | 940, 941, 943, 944                                                                                                    | 1990-2018                                                                                                    |
| ivil Penalt                          | ties                                               |                                                                                                    | not applicable                                                                                                    | 1990-2018                                                                                                    |
| 4 Spe<br>che                         | ecific use n                                       | ot recorded on Centralized Authorization File (<br>See the instructions for Line 4. Specific Use Not                                                                                                    | CAF). If the power of attorney is for a spe<br>Recorded on CAF                                                                                                | cific use not recorded on CAF,                                                                                      |
| 5a Ado                               | ditional acts                                      | authorized. In addition to the acts listed on line 3 line 5a for more information):                                                                                                    | above, I authorize my representative(s) to                                                                                                    | perform the following acts (see                                                                                     |
|                                      | Authorize dis                                      | closure to third parties; Substitute or add                                                                                                    | epresentative(s); Sign a return;                                                                                                    |                                                                                                    |
| _                                    | Other acts a                                       | uthorized:                                                                                                    |                                                                                                    |                                                                                                    |
|                                      | ouner acto a                                       |                                                                                                    |                                                                                                    |                                                                                                    |

| b Specific<br>acceptin                                       | g payment by any mean                                                                                        | y representative(s) is (are) not a<br>a, electronic or otherwise, into a                                                                     | uthorized to endors<br>in account owned o                                                     | e or otherwise negotiate any check (i<br>r controlled by the representative(s) of                                                                       | rcluding directing or<br>r any firm or other                    |
|--------------------------------------------------------------|----------------------------------------------------------------------------------------------------|----------------------------------------------------------------------------------------------------|-----------------------------------------------------------------------------------------------|----------------------------------------------------------------------------------------------------|-----------------------------------------------------------------|
| entity wit                                                   | th whom the representat                                                                                      | ve(s) is (are) associated) issued                                                                                                    | by the government                                                                             | in respect of a federal tax liability.                                                                                                    |                                                                 |
| List any                                                     | other specific deletions t                                                                                   | o the acts otherwise authorized                                                                                                    | I in this power of att                                                                        | orney (see instructions for line 5b):                                                                                                    |                                                                 |
| 6 Retentio                                                   | on/revocation of prior<br>on file with the Internal I                                                        | power(s) of attorney. The file<br>Revenue Service for the same n                                                                             | ng of this power of<br>natters and years or                                                   | attomey automatically revokes all<br>periods covered by this document.                                                                                  | earlier power(s) of<br>if you do not want                       |
| to revoke<br>YOU M                                           | e a prior power of attorne<br>UST ATTACH A COP                                                               | y check here                                                                                                    | ORNEY YOU W                                                                                   | NT TO REMAIN IN EFFECT.                                                                                                    | <b>⊢</b> [                                                      |
| 7 Signatur<br>if they a<br>administ                          | re of taxpayer. If a tax m<br>re appointing the same<br>rator, or trustee on behal                           | atter concerns a year in which a<br>representative(s). If signed by<br>of the taxpayer, I certify that I<br>NED AND DATED THE ISS            | a joint return was file<br>a corporate officer,<br>have the legal autho                       | d, each spouse must file a separate ;<br>partner, guardian, tax matters partner, try to execute this form on behalf of t<br>rule power oc attrophety to | er, executor, receive<br>the taxpayer.                          |
| P IP NG                                                      | T COMPLETED, SIG                                                                                             | NED, AND DATED, THE IN.                                                                                                    | WILL RETORN                                                                                   | INSPOREN OF ATTORNET IN                                                                                                    | THE PAPATEN.                                                    |
|                                                              | Signature                                                                                                    |                                                                                                    | Date                                                                                          | Title (if applicabl                                                                                                    | 9)                                                              |
|                                                              |                                                                                                    |                                                                                                    |                                                                                               |                                                                                                    |                                                                 |
|                                                              | Print Name                                                                                                   |                                                                                                    | Print name                                                                                    | of taxpayer from line 1 if other than in                                                                                                    | dividual                                                        |
| Part II De                                                   | eclaration of Repre                                                                                          | sentative                                                                                                    |                                                                                               |                                                                                                    |                                                                 |
| Inder penalties                                              | of perjury, by my signati                                                                                    | re below I declare that:                                                                                                    |                                                                                               |                                                                                                    |                                                                 |
| I am not curren                                              | tly suspended or disbarr                                                                                     | ed from practice, or ineligible fe                                                                                                    | or practice, before the                                                                       | te Internal Revenue Service;                                                                                                    |                                                                 |
| I am subject to                                              | regulations contained in                                                                                     | Circular 230 (31 CFR, Subtitle A                                                                                                    | , Part 10), as amend                                                                          | ed, governing practice before the Inte                                                                                                    | mal Revenue Service;                                            |
| I am authorized                                              | d to represent the taxpay                                                                                    | er identified in Part I for the ma                                                                                                    | tter(s) specified ther                                                                        | e; and                                                                                                    |                                                                 |
| I am one of the                                              | following:                                                                                                   |                                                                                                    |                                                                                               |                                                                                                    |                                                                 |
| a Attorney-a                                                 | member in good standi                                                                                        | ng of the bar of the highest cou                                                                                                    | t of the jurisdiction                                                                         | shown below.                                                                                                    |                                                                 |
| b Certified Pul                                              | blic Accountant-license                                                                                      | d to practice as a certified pub                                                                                                    | lic accountant is act                                                                         | ive in the jurisdiction shown below.                                                                                                    |                                                                 |
| c Enrolled Apr                                               | ent-enrolled as an ager                                                                                      | t by the Internal Revenue Servi                                                                                                    | ce per the requirem                                                                           | ents of Circular 230.                                                                                                    |                                                                 |
| d Officer-ab                                                 | one fide officer of the ta                                                                                   | paver organization.                                                                                                    |                                                                                               |                                                                                                    |                                                                 |
| e Full-Time Er                                               | mployee - a full-time emi                                                                                    | slovee of the taxpaver.                                                                                                    |                                                                                               |                                                                                                    |                                                                 |
| f Family Memi                                                | her - a member of the tax                                                                                    | over's immediate family (snouse                                                                                                    | parant child grand                                                                            | parent grandchild step-parent step-                                                                                                    | hild brother, or sister                                         |
| g Enrolled Act<br>the internal                               | tuary-enrolled as an ac<br>Revenue Service is limite                                                         | uary by the Joint Board for the<br>of by section 10.3(d) of Circular                                                                         | Enrollment of Actual 230).                                                                    | ries under 29 U.S.C. 1242 (the autho                                                                                                    | rity to practice before                                         |
| h Unenrolled I<br>prepared an<br>claim for ref<br>and Reguin | Return Preparer — Author<br>Id signed the return or cl<br>und; (3) has a valid PTIN<br>ements for Unenrolled | ity to practice before the IRS is<br>aim for refund (or prepared if th<br>; and (4) possesses the required<br>Return Preparers in the instra | limited. An unenroll<br>ere is no signature e<br>d Annual Filing Seas<br>actions for addition | ed return preparer may represent, pr<br>pace on the form); (2) was eligible to<br>on Program Record of Completion(s)<br>al information.                 | vided the preparer (<br>sign the return or<br>See Special Rules |
| k Student Atto                                               | arney or CPA-receives p<br>king in an LITC or STCP                                                           | ermission to represent taxpaye                                                                                                    | rs before the IRS by                                                                          | virtue of his/her status as a law, but                                                                                                    | iness, or accounting                                            |
| r Enrolled Rel                                               | tirement Plan Agent - en                                                                                     | olied as a retirement plan agen                                                                                                    | t under the requirer                                                                          | nents of Circular 230 (the authority to                                                                                                    | practice before the                                             |
| ► IF THIS<br>POWER O                                         | DECLARATION OF I                                                                                             | REPRESENTATIVE IS NOT<br>ESENTATIVES MUST SIGN                                                                                               | COMPLETED, S                                                                                  | GNED, AND DATED, THE IRS<br>LISTED IN PART I, LINE 2.                                                                                                   | VILL RETURN TH                                                  |
| lote: For design                                             | ations d-f, enter your titl                                                                                  | e, position, or relationship to th                                                                                                    | e taxpayer in the *Li                                                                         | censing jurisdiction* column.                                                                                                    |                                                                 |
| Decimation                                                   | Licensing jurisdiction                                                                                       | Bar, license, certification,                                                                                                    |                                                                                               |                                                                                                    |                                                                 |
| Insert above                                                 | (State) or other                                                                                             | registration, or enrollment                                                                                                    |                                                                                               | Signature                                                                                                    | Date                                                            |
| letter (a-r).                                                | licensing authority                                                                                          | number (if applicable).                                                                                                    |                                                                                               |                                                                                                    | Carlo I                                                         |
|                                                              | (if applicable).                                                                                             |                                                                                                    |                                                                                               |                                                                                                    |                                                                 |
| c                                                            | IRS                                                                                                    | 0000000-EA                                                                                                    |                                                                                               |                                                                                                    |                                                                 |
| а                                                            | Enter State                                                                                                  | BAR # for attorney                                                                                                    |                                                                                               |                                                                                                    |                                                                 |
| ь                                                            | Enter State                                                                                                  | State CPA License #                                                                                                    |                                                                                               |                                                                                                    |                                                                 |
|                                                              |                                                                                                    |                                                                                                    |                                                                                               |                                                                                                    |                                                                 |
|                                                              |                                                                                                    |                                                                                                    |                                                                                               |                                                                                                    |                                                                 |
|                                                              |                                                                                                    |                                                                                                    | 1                                                                                             | Fi                                                                                                    | m 2848 (Rev. 12-201)                                            |

| Form 88821<br>(Flow: March 2015)<br>Department of the Treasury<br>Internal Revenue Senice                                                                                     | Tax Inf<br>Information about Form<br>► Do not sign this form<br>► Do not use Fo<br>or to a                                       | formation Auth<br>8821 and its instruction<br>n unless all applicable if<br>rm 8821 to request copie<br>uthorize or pro-        | orization<br>is is at www.irs.gov/forme<br>nes have been completed<br>s of your tax returns<br>resent you.     | Cited to: 1565-1595     Far IRS Use Only     Rooted by:     Nate      Telephrm      Telephrm      Telephrm      Data |
|----------------------------------------------------------------------------------------------------|----------------------------------------------------------------------------------------------------|----------------------------------------------------------------------------------------------------|----------------------------------------------------------------------------------------------------|----------------------------------------------------------------------------------------------------|
| 1 Taxpayer information. Taxpayer name and address                                                                                                    | expayer must sign and                                                                                                    | date this form on line                                                                                                    | Taxpaver identification                                                                                        | number(s)                                                                                                    |
| Taxpayer name and address                                                                                                    |                                                                                                    |                                                                                                    | rexperies roominoecor                                                                                          | 444-55-6666                                                                                                    |
| John Smith<br>123 Main St                                                                                                    |                                                                                                    |                                                                                                    | Daytime telephone nur                                                                                          | mber Plan number (if applicable)                                                                                     |
| Anywhere, FL 32312                                                                                                    |                                                                                                    |                                                                                                    | 850-555-9999                                                                                                   |                                                                                                    |
| 2 Appointee. If you wish to<br>appointees is attached ▶                                                                                                    | name more than one a                                                                                                    | ppointee, attach a list                                                                                                    | to this form. Check here                                                                                       | e if a list of additional                                                                                            |
| Name and address                                                                                                    |                                                                                                    | CAF                                                                                                    | No. CAF Number or no                                                                                           | one if requesting CAF for 1st time                                                                                   |
|                                                                                                    |                                                                                                    | Teler                                                                                                    | hone No                                                                                                    | 950,555,1224                                                                                                    |
| Bob Jones                                                                                                    |                                                                                                    | Fax M                                                                                                    | ko.                                                                                                    | Optional                                                                                                    |
| Anywhere, FL 32312                                                                                                    |                                                                                                    | Chec                                                                                                    | k if new: Address                                                                                              | Telephone No. Fax No.                                                                                                |
| 3 Tax Information. Appoint<br>periods, and specific matt                                                                                                    | ee is authorized to insp<br>ers you list below. See                                                                              | ect and/or receive co<br>the line 3 instructions                                                                                | fidential tax information                                                                                      | for the type of tax, forms,                                                                                          |
| (a)<br>Type of Tax Information (Income<br>Employment, Payroll, Excise, Estate,<br>Civil Penalty, Sec. 4980H Payments,                                                         | (b<br>Gift, Tax Form<br>(1040, 941,<br>etc.)                                                                                     | Number<br>720, etc.)                                                                                                    | (c)<br>Year(s) or Period(s)                                                                                    | (d)<br>Specific Tax Matters                                                                                          |
| Income                                                                                                    | 104                                                                                                    | 1990 -                                                                                                    | 2018                                                                                                    | not applicable                                                                                                    |
| Separate Assessment                                                                                                    | 10                                                                                                    | 1990 -                                                                                                    | 2018                                                                                                    | not applicable                                                                                                    |
| Civil Penalty                                                                                                    | not app                                                                                                    | licable 1990 -                                                                                                    | 2018                                                                                                    | not applicable                                                                                                    |
| use not recorded on CAF,<br>5 Disclosure of tax informa<br>a If you want copies of tax<br>basis, check this box<br>Note. Appointees will no i<br>b If you do not want any cop | check this box. See the<br>ation (you must check<br>information, notices,<br>onger receive forms, pu-<br>ples of notices or comm | e instructions. If you o<br>a box on line 5a or 5b<br>and other written co<br>ublications, and other<br>nunications sent to you | unless the box on line 4<br>nmunications sent to the<br>related materials with the<br>ur appointee, check this | 5 and 6 ►                                                                                                    |
| 6 Retention/revocation of<br>is not checked, the IRS will<br>box and attach a copy of f<br>To strucke a order tax lefter                                                      | prior tax information a<br>ill automatically revoke<br>the Tax Information Aut                                                   | authorizations. If the<br>all prior Tax Information<br>(horization(s) that you                                                  | ine 4 box is checked, sk<br>in Authorizations on file<br>want to retain.                                       | ip this line. If the line 4 box<br>unless you check the line 6                                                       |
| 7 Signature of taxpayer. If<br>party other than the taxpay<br>periods shown on line 3 all                                                                                     | signed by a corporate of<br>yer, I certify that I have<br>bove.                                                                  | officer, partner, guardi<br>the authority to execu                                                                              | an, executor, receiver, a<br>te this form with respect                                                         | dministrator, trustee, or<br>to the tax matters and tax                                                              |
| ► IF NOT COMPLETE, SI<br>► DO NOT SIGN THIS FO                                                                                                    | IGNED, AND DATED, 1<br>DRM IF IT IS BLANK O                                                                                      | THIS TAX INFORMAT                                                                                                    | ION AUTHORIZATION                                                                                              | WILL BE RETURNED.                                                                                                    |
|                                                                                                    |                                                                                                    |                                                                                                    | 1                                                                                                    |                                                                                                    |
| Signature                                                                                                    |                                                                                                    |                                                                                                    | 0                                                                                                    | late                                                                                                    |
| Print Name                                                                                                    |                                                                                                    |                                                                                                    | Tr                                                                                                    | le (f applicable)                                                                                                    |
| For Privacy Act and Paperwork R                                                                                                    | eduction Act Notice, see                                                                                                    | instructions.                                                                                                    | Cat. No. 11596P                                                                                                | Form 8821 (Rev. 3-2015)                                                                                              |

|                                                                                                    |                                                                                                    | Tax Information                                                                                                    | Authoria                                                                                                    | zation                                                                                                    |                                                                | For IRS Use Only                                                                                                    |
|----------------------------------------------------------------------------------------------------|----------------------------------------------------------------------------------------------------|----------------------------------------------------------------------------------------------------|----------------------------------------------------------------------------------------------------|----------------------------------------------------------------------------------------------------|----------------------------------------------------------------|----------------------------------------------------------------------------------------------------|
|                                                                                                    | k infor                                                                                                    | mation about form 9921 and its i                                                                                                    | networklone is at                                                                                                    | many in conform PP?                                                                                                    |                                                                | Received by:<br>Name                                                                                                    |
| plev. October 2012)                                                                                                    | • mior                                                                                                    | to not sign this form unless all an                                                                                                    | licable lines ha                                                                                                    | we been completed                                                                                                    |                                                                | Telephone                                                                                                    |
| Department of the Treasury                                                                                                    | ► To reque                                                                                                    | st a copy or transcript of your tax                                                                                                    | return, use Form                                                                                                    | 1 4506, 4506-T, or 450                                                                                                    | ST-EZ.                                                         | function                                                                                                    |
| 1 Taxpaver inform                                                                                                    | ation Taynayer n                                                                                                    | oust sign and date this form on                                                                                                    | ine 7                                                                                                    |                                                                                                    |                                                                | 283                                                                                                    |
| Taxpayer name and address (2                                                                                                    | gpe or print)                                                                                                    | inter angli and cane chis ioni ioni                                                                                                    | Tag                                                                                                    | ayer identification number                                                                                                    | 6)                                                             |                                                                                                    |
| ACME Ton Company                                                                                                    |                                                                                                    |                                                                                                    |                                                                                                    | 44-5555555                                                                                                    |                                                                |                                                                                                    |
| 123 Main St                                                                                                    |                                                                                                    |                                                                                                    | Dayt                                                                                                    | ime telephone number                                                                                                    | Plan r                                                         | sumber (If applicable)                                                                                                    |
| Anywhere, FL 32312                                                                                                    |                                                                                                    |                                                                                                    |                                                                                                    | 850-555-9999                                                                                                    |                                                                |                                                                                                    |
| 2 Appointee. If you                                                                                                    | wish to name mo                                                                                                    | ore than one appointee, attach a                                                                                                    | list to this form                                                                                                    | n.                                                                                                    |                                                                |                                                                                                    |
| Name and address                                                                                                    |                                                                                                    |                                                                                                    | CAF No.                                                                                                    | CA                                                                                                    | F Number o                                                     | r non e                                                                                                    |
|                                                                                                    |                                                                                                    |                                                                                                    | PTIN                                                                                                    | 9                                                                                                    | 999999999                                                      | 9                                                                                                    |
| Bob Jones                                                                                                    |                                                                                                    |                                                                                                    | Telephone                                                                                                    | No.                                                                                                    | 850-55                                                         | 5-1234                                                                                                    |
| 333 Main St                                                                                                    |                                                                                                    |                                                                                                    | Fax No.                                                                                                    |                                                                                                    | Optional                                                       |                                                                                                    |
| Anywhere, FL 32312<br>3 Tax matters. The                                                                                                    | appointee is auth                                                                                                    | orized to inspect and/or receive                                                                                                    | Check if ne<br>confidential to                                                                                                    | w: Address                                                                                                    | felephone<br>tax matte                                         | No. Fax No. rs listed on this line. Do                                                                                                    |
| 100 0301 0111 002                                                                                                    | r to request copie                                                                                                    | sortax recurs.                                                                                                    |                                                                                                    | 10                                                                                                    |                                                                | (d)                                                                                                    |
| Type of Ta                                                                                                    | к                                                                                                    | Tax Form Number                                                                                                    | Yea                                                                                                    | r(s) or Period(s)                                                                                                    | Specif                                                         | ic Tax Matters (see instr.)                                                                                                    |
| (Income Employment Pay<br>Gift Civil Penalty, etc.) in                                                                                                    | roll Excise, Estate,<br>are instructions)                                                                                                    | (1040, 941, 720, etc.)                                                                                                    | (see the in                                                                                                    | nstructions for line 3)                                                                                                    | 1                                                              |                                                                                                    |
| int, int remark, every                                                                                                    |                                                                                                    |                                                                                                    | -                                                                                                    |                                                                                                    | -                                                              |                                                                                                    |
|                                                                                                    |                                                                                                    | 1120 1120- 1055                                                                                                    | 1000-3017                                                                                                    |                                                                                                    | and some like                                                  |                                                                                                    |
| and other                                                                                                    |                                                                                                    | 11209 11205, 1065                                                                                                    | 1999-2017                                                                                                    |                                                                                                    | not appli                                                      | Levie                                                                                                    |
|                                                                                                    |                                                                                                    | 040 041 044                                                                                                    | 1000-2017                                                                                                    |                                                                                                    | not appli                                                      | cable                                                                                                    |
| Pauroll                                                                                                    |                                                                                                    |                                                                                                    | 1990-2017                                                                                                    |                                                                                                    | not appli                                                      |                                                                                                    |
| Payroll                                                                                                    |                                                                                                    |                                                                                                    |                                                                                                    |                                                                                                    |                                                                |                                                                                                    |
| Payroll Civil Penalty 4 Specific use not recorded on CAF, 5 Disclosure of tax a If you want copie this box                                                                                                    | recorded on Cer<br>check this box. Se<br>information (you<br>s of tax informatio                                                                                                    | not applicable<br>tralized Authorization File (C<br>the instructions. If you check<br>i <b>must</b> check a box on line 5a o<br>m, notices, and other written co                                                                                                    | 1990-2017<br>AF). If the tax<br>his box, skip lin<br>5b unless the<br>immunications                                                                                                    | information authoriz<br>tes 5 and 6<br>box on line 4 is check<br>sent to the appointe                                                                                                    | not appli<br>ation is fo<br>ed):<br>ee on an or                | r a specific use not<br>r going basis, check                                                                                                    |
| Payroll Civil Penalty  4 Specific use not recorded on CAF,  5 Disclosure of tax a If you want copie this bax Note. Appointees b If you do not want                                                                                                    | recorded on Cer<br>check this box. Se<br>information (you<br>s of tax information<br>will no longer rea<br>t any copies of no                                                                                                    | not applicable<br>atralized Authorization File (t<br>te the instructions. If you check to<br>a must check a box on line 5a or<br>must check a box on line 5a or<br>on, notices, and other written co<br>seive forms, publications and ot<br>tices or communications sent to                                                                                                    | 1990-2017<br>AF). If the tax<br>his box, skip lin<br>5b unless the<br>mmunications<br>her related mat                                                                                                    | information authoriz<br>res 5 and 6<br>box on line 4 is check<br>sent to the appoint<br>rerials with the notice<br>e, check this box                                                                                                    | not appli<br>ation is fo<br>ed):<br>ee on an or<br>s.          | r a specific use not                                                                                                    |
| Payroll Chil Penalty  Specific use not recorded on CAF, Disclosure of tax alf you want copie this bax. Note. Appointees bif you do not wan  Retention/revoc authorizations for a prior tax inform                                                                                                    | recorded on Cer<br>check this box. Se<br>information (yor<br>s of tax informatic<br>will no longer ree<br>t any copies of no<br>ation of tax info<br>the same tax man<br>ation authorizatio                                                                                                    | not applicable<br>trailined Authonization Fille (e<br>te the instructions. If you check is<br>usuant check a boro on line Sa ou<br>avise forms, publications and ot<br>dices or communications writt the<br>term you listed on line S above<br>on , you must attach a copy of an                                                                                                    | 1990-2017<br>AF). If the tax<br>his box, skip lin<br>5b unless the<br>mmnunications<br>her related mat<br>your appointe<br>s tax informat<br>unless you cher<br>y authorization                                                                                                    | information authoriz<br>ses 5 and 6<br>box on line 4 is check<br>sent to the appoint<br>terials with the notice<br>e, check this box<br>ion authorization au-<br>cked the box on line -<br>s you want to remain                                                                                                    | not appli<br>ation is fo<br>ed):<br>se on an or<br>s.          | a specific use not<br>ngoing basis, check<br>y revokes all prior<br>not want to revoke<br>and check this box                                                                                                    |
| Peyroll Crif Feshy Secific use not recorded on CAF, Disclosure of tax a if you want copie this bax Note. Appointees b if you do not wan 6 Retention/revoc. authionizations for a pinor tax inform P To revolve this tax:                                                                                                    | recorded on Cer<br>check this box. Se<br>information (you<br>s of tax information<br>will no longer ret<br>any copies of no<br>ation of tax inf-<br>the same tax ma-<br>tion authorizatio<br>information auth                                                                                                    | not applicable<br>tradized Authorization File (c)<br>the instructions. If you check<br>u must check a box on line 5a ou<br>evice forms, publications and et<br>evice forms, publications writt<br>for a station settorizations writt<br>energy autisted on time 3 above<br>n, you must attach a copy of ai<br>oritation, see the instructions.                                                                                                    | 1990-2017<br>AF). If the tax<br>his box, skip lin<br>5b unless the<br>mmnunications<br>her related mat<br>your appointe<br>s tax informat<br>niless you chea<br>ny authorization                                                                                                    | information authorizes 5 and 6 .<br>box on line 4 is check<br>sent to the appoints<br>sent to the appoints<br>explored the notice<br>explored the notice of the notice<br>explored the box on line -<br>to authorization as<br>cked the box on line -<br>ns you want to remain                                                                                                    | not appli<br>ation is fo<br>ed):<br>ee on an or                | ra specific use not<br>ra specific use not<br>rgoing basis, check<br>rgoing basis, check<br>rgoing ba |
| Payroll       Chill Pesalty       4 Specific use not recorded on CAF.       5 Dictosure of taxa       a flyou want copie this box                                                                                                    | recorded on Cer<br>check this box. Se<br>information (yot<br>of tax informatic<br>will no longer rec<br>tany copies of no<br>ation of tax inf<br>the same tax man<br>ation authorizatio<br>information author<br>payer. If signed by<br>a continue that the                                                                                                    | not applicable<br>trailised Authorization Fill (e) the<br>the Immittoins. Thy such check<br>unsue check a box on line 5 ao<br>nonices, and other written or<br>antices or communications entri<br>the you bitted on the 3 above<br>the you bitted on the 3 above<br>the you bitted on the you bitted on                                                                                                    | 1998-2017<br>AF). If the tax<br>his box, skip lin<br>5b unless the<br>errorated mathematications<br>her related mathematications<br>in tax informata<br>informata<br>infor    | information authorizes 5 and 6                                                                                                    | not appli<br>ation is fo<br>ed):<br>se on an or<br>s.          | eable<br>r a specific ure not<br>r a specific ure not<br>r a specific ure not<br>r avoid the specific and<br>r revolves all prote<br>and check this box<br>revolves the specific and<br>revolves the specific and<br>revolves the specific                                                                                                    |
| Payroll       Chill Peakly       4 Specific use not<br>recorded on CAP.       5 Dictobure of tax<br>bit box       6 Dictobure of tax<br>bit box       6 Retention of the<br>application of tax<br>application of tax<br>that inform       To revoke this tax       7 Signature of tax<br>that he taxpayel<br>lims 3 above       > IF NOT SIGNEE                                                                                                    | recorded on Cer<br>check this box. So<br>information (you so of tax information<br>will no longer rec<br>any copies of no any copies of no<br>astion of tax information auth<br>the same tax marking any copies of no<br>payer. If signed by<br>a control tax information auth<br>payer. If signed by<br>a control tax information auth<br>payer. If signed by<br>a control tax information auth<br>payer. If signed by<br>a control tax information auth<br>payer. If signed by<br>a control tax information auth<br>a control tax information auth<br>a control tax | not applicable<br>that lacked Authorizations File (C) and<br>unsue that instructions. They so check<br>unsue the instructions. They so check<br>unsue the source of the source of the<br>notices and other written on<br>write forms, publications and of<br>these or communications seen the<br>instruction of the source of the<br>source of the source of the source<br>instructions, see the instructions.<br>The opposite of the instructions<br>of the opposite of the source of the<br>instructions, see the instructions.<br>The the authority to execute this<br>instruction of the source of the source of the<br>the the authority to execute this<br>instructions of the source of the source of the<br>instructions of the source of the source of the<br>instructions of the source of the source of the<br>instructions of the source of the source of the<br>instructions of the source of the source of the<br>instruction of the source of the source of the<br>instruction of the source of the source of the<br>instruction of the source of the source of the<br>instruction of the source of the source of the<br>instruction of the source of the source of the source of the<br>instruction of the source of the source of the<br>instruction of the source of the source of the source of the<br>instruction of the source of the source of the source of the<br>instruction of the source of the source of the source of the<br>instruction of the source of the source of the source of the<br>instruction of the source of the source of the source of the<br>instruction of the source of the source of the source of the<br>instruction of the source of the source of the source of the source of the<br>instruction of the source of the source of the source of the<br>instruction of the source of the source of the source of the source of the<br>instruction of the source of the source of the source of the<br>instruction of the source of the source of the source of the source of the source of the source of the source of the source of the source of the source of the source of the source of the source of the source of the source of the source of the source of the source of the source of t                                                                                                    | 1998-2017<br>AF), if the tax<br>his box, skip lin<br>5b unless the<br>immunications<br>ther related man<br>your appoints<br>a tax informata<br>intersyou ches<br>you appoints<br>at ax informata<br>intersyou ches<br>you appoints<br>at ax informata<br>intersyou ches<br>you appoints<br>at ax informata<br>intersyou ches<br>you appoints<br>at ax informata<br>at ax informata<br>intersyou ches<br>at ax informata<br>intersyou ches<br>at ax informata<br>at ax informata<br>intersyou ches<br>at ax informata<br>intersyou ches<br>at ax informata<br>at ax informata<br>intersyou ches<br>at ax informata<br>intersyou ches<br>at ax informata<br>informata<br>informata                                                                                                    | Information authority<br>res 5 and 6                                                                                                    | not appli<br>ation is fo<br>ed):<br>se on an or                | cable cable cable in a specific use not cable in a specific use not cable in a specific use not cable in a specific use of the cable in a specific cable in a specific                                                                                                    |
| Chrl Pesify     Chrl Pesify     Chrl Pesify     Specific use not     recorded on CAP,     Specific use not     recorded on CAP,     recorded on CAP,     recorded on CAP,                                                                                                    | recorded on Cer<br>check this box. So<br>information (you of an information<br>will no longer net<br>any copies of no<br>ation of tax information<br>attorn authorization<br>information authorization<br>information authorization<br>information authorization<br>i certify that I han<br>D AND DATED, TF<br>THIS FORM IF IT                                                                                                    | not applicable<br>tradited Authorization File (C) and<br>tradited Authorization File (C) and<br>united Authorization (C) and (C) and<br>anti-forms, publications and of<br>ties or communications sent<br>to ormation authorizations (C) and<br>ties or communications sent<br>to ormation authorization (C) and<br>ties or communications sent<br>to ormation authorization (C) and<br>ties or communications sent<br>to an authorization (C) and<br>a corporate officer, pathere, pu-<br>ter the authority to execute this<br>is tax nerosmantion authorization<br>set the authority to execute this<br>is tax nerosmantion authorization<br>set the authority to execute this<br>is tax nerosmantion authorization<br>set the authority to execute this<br>is tax nerosmantion authority (C) and<br>set tax nerosmantion authority (C) and<br>set tax ner                                                                                                    | 1999-2017<br>AF), if the tax<br>his box, skip lin<br>5b unless the<br>immunications<br>wher related mat<br>your appointe<br>and the related mat<br>your appointe<br>s tax information<br>and the relation<br>and the relation and the relation<br>and the relation<br>and                                                                                                    | Information authority<br>see 5 and 6                                                                                                    | not appli<br>ation is fo<br>ed):<br>ee():<br>ee on an or<br>s. | addie cable cable                                                                                                    |
| Criti Pearloft     Criti Pearloft     Specific use not     recertise on CAV     Societation of CAV     Societation     Societation     Societatio     Soc                                                                                                    | recorded on Cer<br>check this box. Se<br>information lyos of tax informa-<br>will no longer rec<br>any copies of no<br>attion of tax information<br>authorizatio<br>information authorizatio<br>information authorizatio<br>information authorizatio<br>information authorizatio<br>information authorizatio<br>payee. If signed by<br>a locatify that I har<br>a NAD DATED, TH<br>THIS FORM IF IT                                                                                                    | net applicable<br>that liked Anthonization File (1)<br>must be instructions in you check<br>uses of communications and of<br>the other services and other written on<br>which form, publications and of<br>the other services and the services<br>of the other services and the other<br>the services and the other services and<br>oristation, see the instructions.<br>It is TAX INFORMATION AUTHOR<br>INST AND INFORMATION AUTHOR<br>INST AND INFORMATION AUTHOR<br>S BLANK OR INCOMPLETE                                                                                                    | 1999-2017<br>AF), if the tax,<br>his box, skip lin<br>'Sb unless the<br>immunications<br>her related may<br>your appointe<br>a tax informat<br>andian, execution<br>form with response<br>RIZATION WI                                                                                                    | Information authors<br>ins 5 and 6                                                                                                    | not appli<br>ation is fo<br>ed):<br>se on an or<br>s.          | eable cable cable                                                                                                    |
| Payrell           Carl Peasity           Carl Peasity           A Specific use not<br>recorded on CAF.           Disclosure of the<br>state of the peak of the<br>the box                                                                                                    | recorded on Cer<br>check this box. So<br>of tax information<br>so of tax information<br>so of tax information<br>any copies of no<br>the same tax ma<br>tion activation author<br>the same tax ma<br>tion activation author<br>pages. If signed bo<br>I certify that I have<br>and DATED, THIS FORM IF IT I                                                                                                    | est applicable<br>tradited Authorization File (1)<br>in a minution in posicidadi.<br>Jumut check a boso nie fasi o<br>niew form, publications and of<br>tices or communications entry<br>in a context on a statistication of<br>the minute of the statistication of<br>the minute of the statistication of<br>orderation, see the instructions.<br>A corporate offices partners, per<br>the authority to execute this<br>list TAX INFORMATION AUTHOR<br>S BLANK OR INCOMPUTET.                                                                                                    | 1990-2017<br>AF), if the tax<br>his box, skip lin<br>is box, skip lin<br>is box units the<br>mmunications<br>her related mat-<br>your appointe<br>a tax informata<br>informata<br>informat | Information subhotion<br>tes 5 and 6                                                                                                    | not appli<br>ation is for<br>ed):<br>ee on an or<br>s.         | cable                                                                                                    |
| Cell Practil<br>Cell Practic Cell Practic<br>Second Central Cell Practice<br>Second Central Cell Practice<br>of Practice Cell Cell Practice<br>Second Cell Practice Cell Practice<br>Description Cell Practice<br>Description | recorded on Cer<br>check this box. So<br>is of tas informatic<br>will no benger rec<br>any copies of no<br>the same tax ma<br>tion authorizatio<br>information authorizatio<br>information authorizatio<br>information authorizatio<br>payee; if signed by<br>a certify that I han<br>a pay D D ATED, THIS FORM # IT I                                                                                                    | ext applicable<br>tradied Authorizations File (C)<br>and C) and C) and C)<br>and C) and C) and C)<br>and C) and C) and C)<br>and C) and C) and C)<br>and C) and C) and C)<br>and C) and C) and C)<br>and C) and C)<br>and C) and C)<br>and C) and C)<br>and C) and C)<br>and C) and C)<br>and C) and C)<br>and C)<br>and | 1990-2017<br>AF), if the tax<br>his box, skip lin<br>is box, skip lin<br>is box units the<br>mmunications<br>her related mat-<br>your appointe<br>a tax informat<br>andias, soucher<br>y authorization<br>ardian, executs<br>form with response<br>RIZATION WI                                                                                                    | Information subhotics<br>nes 5 and 6                                                                                                    | not appli<br>ation is fo<br>ed):<br>ee on an or<br>s.          | a specific use of a specific use of a specific u                                                                                                    |
| Cell Pravili<br>Cell Pravily<br>records and a second of cost of<br>second of cost of the second of cost<br>of pour water copies<br>bill you do not water cost<br>authornation of the second of the second<br>authornation of the second of the second of the second<br>of the second of the second of the                                                                                                    | recorded on Cer<br>checkthis box. Se<br>information (you of<br>of tax information)<br>will no longer re-<br>any copies of no support<br>tax information auth-<br>the same tax more<br>taken auth-triation<br>information auth-<br>orizing of the same tax more<br>taken auth-triation<br>information auth-<br>apper. If signed bit<br>I certify that I have<br>and DATED, TF<br>THIS FORM IF IT                                                                                                    | ent applicable<br>that listed Authorizations File (C and<br>the instructions) in you check<br>unsue checks a bost on the So in<br>which forms, publications and of<br>these or communications sent<br>instructions and other written on<br>which forms, publications and of<br>these or communications sent the<br>instruction and other and the<br>entry of the second sent<br>set of the second sent set of<br>the second second second set of<br>the second second second second<br>set of the second second second second<br>set of the second second second second<br>set of the second second second second<br>second second second second second<br>second second second second second<br>second second second second second<br>second second second second second<br>second second second second second<br>second second second second second<br>second second second second second<br>second second second second second<br>second second second second second<br>second second second second second second<br>second second second second second<br>second second second second second<br>second second second second second<br>second second second second second<br>second second second second second<br>second second second second second<br>second second second second second<br>second second second second second second<br>second second second second second second<br>second second second second second second<br>second second second second second second<br>second second second second second second<br>second second second second second second second<br>second second second second second second second<br>second second second second second second second<br>second second second second second second second<br>second second second second second second second<br>second second second second second second second<br>second second second second second second second<br>second second second second second second second<br>second second second second second second second second<br>second second second second second second second second<br>second second second second second second second second second<br>second second second second second second second second second second second second<br>second second second second second se                                                                                                    | 1990-2017<br>AF), if the tax<br>his box, skip lin<br>'5b unless the<br>mmunications<br>her related mat-<br>ness your appoints<br>to tax information<br>ardian, execution<br>form with respinant<br>RIZATION WIL                                                                                                    | Information subhotics<br>hes 5 and 6<br>box on line 4 is check<br>set to the appoint<br>which with the notice<br>which with the notice<br>which which which which with the notice<br>which which which which which which<br>which which which which which which<br>which which which which which which which<br>which which which which which which<br>which which which which which which<br>which which which which which which which which<br>which which which which which which which<br>which which which which which which which which which which<br>which which which which which which which which which which<br>which which w | not appliid<br>attorn is for<br>e on an or<br>s.               | a a specific use not<br>grang basic duck to<br>y works all prior<br>not work to reade<br>and check this loss<br>s, or party other<br>india shown on                                                                                                    |

### Why should you pull IRS Transcripts?

# "Everyone lies!!!"

Stop trying to figure out what your client's problem or status is by having them tell you. Gather their basic facts, collect any IRS correspondences and have them sign a 2848 or 8821 so you can access their transcripts.

### Types of IRS Transcripts & What Years Should You Access:

- Account (1990-Present)
- Return (Request them all. Available for current and prior 3 years)
- Wage & Income (Request both forms & summary for the past 10 years)
- Separate Assessment (Same as account transcripts)
- Civil Penalties (Same as account transcripts)
- > TXMOD (As needed via FOIA or PPS)

**Note:** Do not use Record of Accounts since they do not update as often as Account Transcripts.

#### Information that can be determined from the Account Transcripts

- > Compliance (Was return filed or not and what type: Original, SFR, Amended).
- Exam Status (None, Active, or Closed).
  - > Exam Type (Income Under Reporting or Exam).
- > ASED Date (<u>A</u>ssessed <u>S</u>tatute <u>Expiration</u> <u>D</u>ate).
- CSED (<u>Collection</u> <u>Statute</u> <u>Expiration</u> <u>Date</u> also known as Statute of Limitations).
- RSED (<u>R</u>efund <u>S</u>tatute <u>Expiration</u> <u>D</u>ate)
- Account Balance.
- > Qualification for Fresh Start Installment Agreement or OIC.
- Collection Status (None, Active, or Closed).
- Lien Status (None, Active, or Released).
- Fraud indicators (Accuracy Related Penalties or Penalty for Fraud ).
- Estimate monthly payment for IA.
- First Time Penalty Abatement Eligibility.
- > Notices Issued.
- Track Estimated Payments.

#### Compliance

- > For collections the IRS requires filing compliance for the past 6 tax years.
- A tax year is considered compliant if either an original return is filed or a <u>Substitute</u> <u>For Return</u> (SFR) is filed.
- Check the transcript for the following transcript codes:
  - 150-Tax Return Filed (Indicates an Original was filed).
  - 150-Substitute tax return prepared by IRS (Indicates an SFR was started).
- Start working on the tax returns as soon as possible.
  - > Pull the Wage & Income Transcripts and gather data from taxpayer.

#### Substitute For Return Guidelines

- > Often times an original return can be filed after an SFR to reduce tax liability.
- > An original return can also be filed after an SFR to start the ASED date.
- It is very difficult to determine if an original return was filed and accepted after an SFR was filed. PPS has trouble figuring it out.
- After an SFR is started no Return Transcript will be generated even if an original return is later accepted. The IRS modifies the SFR based on the entries on the original return.
- The following are <u>STRONG</u> indicators an original return has been accepted after SFR filing on the Account Transcript:
  - Look for transaction "Prior tax abated".
  - > Filing status other than "Single" or "Married Filing Separately".
  - Exemptions other than "1".
  - > Look at AGI minus Taxable Income. SFR is only standard deduction and 1 exemption.

#### **Check For Examinations**

- Once we have established compliance we need to check for any exams which may be assessed.
- Check the account transcript transactions for "Examination of tax return" or "Review of unreported income". These indicate the audit process has started.
- An audit can show up 30 days to 9 months on an Account Transcript before the actual start of the audit.
- The following transactions indicate an audit has concluded: "Closed examination of tax return" or "Additional tax assessed".
- Sometimes audits show on the account transcript but the IRS does not follow through. They have until the ASED to assess.

### **Check For Collections**

- > Collections determines the speed at which we must handle the case.
- > Check the account transcript transactions for "Notice of Intent to Levy issued".
  - > 30 days after this date indicates the start of active forced collections.
- > The following events suspend active collection activity.
  - > Pending or established Installment Agreement.
  - Pending or established OIC.
  - Bankruptcy or other legal action.
  - Innocent Spouse.
  - Currently Not Collectible.
  - Suspension of Tax Collection for Military Personnel.
- If any of these events end and there is still a balance the taxpayer is back in active forced collections.

### Calculate CSED's

- If possible get the IRS CSED calculations by calling PPS.
  - According to TIGTA the IRS CSED's are inaccurate 40% of the time there is a tolling event.
- List all the assessments on a spreadsheet and then find the starting and ending date for all of the tolling events:
- Remember most of the Account Transactions are manually input by the IRS employees so always check with your client to confirm the dates.

#### **Most Common Tolling Events**

- ≻ <u>oic</u>
  - > For the duration of the pending offer plus 30 days if rejected.

### Bankruptcy

For the duration plus 6 months.

### CDP Hearing

> Tolls for the duration plus up to 90 days.

### Pending Installment Agreement

- > For the duration plus 30 days if rejected.
- Terminated Installment Agreement
  - > Tolls for 30 days after termination.

### > Taxpayer Out Of The Country For Longer Than 6 Months

For the duration plus an additional 6 months.

### **CSED Example**

- The taxpayer has a 150 -Tax Return Filed on 4/15/2013 for \$5,000.
- Taxpayer filed bankruptcy 1/1/2014 which ended on 6/1/14. From the Account Transcript:
  - 520-Bankruptcy or other legal action filed 1/1/2014
  - 521-Removed bankruptcy or other legal action 6/1/14

The CSED without any tolling would be 4/15/2013 plus 10 years and 1 day = 4/16/2023

Because the bankruptcy occurs after the assessment and before the 10 year date it tolls the CSED for the duration (152 days) Plus 6 months (182 days) = 3/13/2024. The bankruptcy tolls for a total of 332 days (152+182).

# **QUESTIONS?**

Additional Free Information Can be found at: TaxHelpSoftware.com and AuditDetective.com